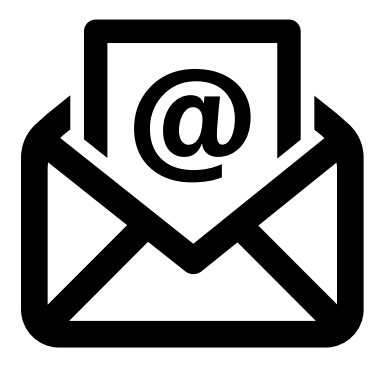

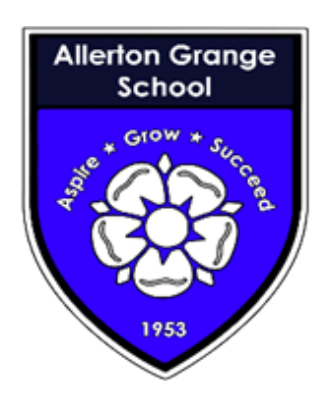

Home

My files

Shared

€ Favorites

Recycle bin

Outlook

## How to access school emails from home

1. Type <u>https://www.office.com</u> into your web browser

2. Sign in with your school email address and password yourusername@allertongrange.com

3. Click on the 'Waffle'

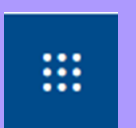

4. Select Outlook (this is your emails)

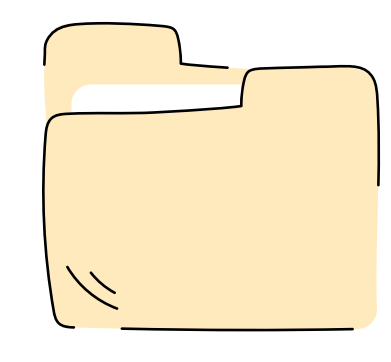

## How to access school files from home

1. Type <u>https://www.office.com</u> into your web browser

2. Sign in with your school emailaddress and password(username@allertongrange.com).

3. Click on the 'Waffle'

....

4. Select OneDrive

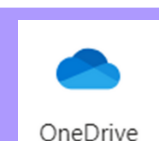

▶ 5. Select 'My Files on the left-hand side.